# Latitude 5491

Installatie- en specificatiegids

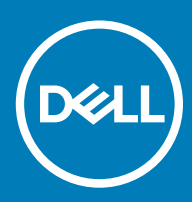

### Opmerkingen, voorzorgsmaatregelen, en waarschuwingen

- () OPMERKING: Een OPMERKING duidt belangrijke informatie aan voor een beter gebruik van het product.
- WAARSCHUWING: EEN WAARSCHUWING duidt potentiële schade aan hardware of potentieel gegevensverlies aan en vertelt u hoe het probleem kan worden vermeden.
- ▲ GEVAAR: Een GEVAAR-KENNISGEVING duidt op een risico op schade aan eigendommen, lichamelijk letsel of overlijden.

© 2018 Dell Inc. of haar dochtermaatschappijen. Alle rechten voorbehouden. Dell, EMC, en andere handelsmerken zijn handelsmerken van Dell Inc. of zijn dochterondernemingen. Andere handelsmerken zijn mogelijk handelsmerken van hun respectieve eigenaren.

# Inhoudsopgave

| 1 De computer instellen                                           | 5  |
|-------------------------------------------------------------------|----|
| 2 Aanzicht chassis                                                | 7  |
| Vooraanzicht, geopend                                             | 7  |
| Linkeraanzicht                                                    | 8  |
| Rechteraanzicht                                                   |    |
| Achteraanzicht                                                    | 9  |
| Onderaanzicht                                                     |    |
| Aanzicht polssteun                                                |    |
| 3 Systeemspecificaties                                            | 12 |
| Processor                                                         |    |
| Systeeminformatie                                                 |    |
| Besturingssysteem                                                 |    |
| Geheugen                                                          |    |
| Poorten en connectoren                                            | 14 |
| Communicatie                                                      |    |
| Audio                                                             |    |
| Video                                                             |    |
| Opslag                                                            |    |
| Mediakaartlezer                                                   |    |
| Beeldscherm                                                       | 16 |
| Toetsenbord                                                       | 17 |
| Camera                                                            |    |
| Toetsenblok                                                       |    |
| Batterij                                                          |    |
| Invoerapparaat                                                    |    |
| Netadapter                                                        | 19 |
| Afmetingen en gewicht                                             |    |
| Milieu                                                            |    |
| 4 Opties voor System Setup                                        | 21 |
| Opstartvolgorde                                                   | 21 |
| Navigatietoetsen                                                  |    |
| Overzicht voor Systeeminstallatie                                 |    |
| Systeeminstellingen openen                                        |    |
| Opties voor het scherm Algemeen                                   |    |
| Opties voor het scherm System Configuration (Systeemconfiguratie) |    |
| Opties voor het scherm Video                                      |    |
| Opties voor het scherm Security (Beveiliging)                     |    |
| Opties voor het scherm Secure Boot (Beveiligd opstarten)          | 27 |
| Intel Software Guard Extensions                                   | 27 |
| Opties voor het scherm Performance (Prestaties)                   |    |

| Opties voor het scherm Power Management (Energiebeheer)      |  |
|--------------------------------------------------------------|--|
| Opties voor het scherm POST Behavior (POST-gedrag)           |  |
| Beheerbaarheid                                               |  |
| Opties voor het scherm Virtualisatie-ondersteuning           |  |
| Opties voor draadloos scherm                                 |  |
| Opties voor het scherm Maintenance (Onderhoud)               |  |
| 5 Software                                                   |  |
| Besturingssysteemconfiguraties                               |  |
| De versie van het Windows 10-besturingssysteem identificeren |  |
| stuurprogramma's downloaden                                  |  |
| Stuurprogramma voor chipset                                  |  |
| Seriële ATA-stuurprogramma's                                 |  |
| Grafische controller-stuurprogramma                          |  |
| USB-stuurprogramma's                                         |  |
| Stuurprogramma voor seriële IO                               |  |
| Beveiligingsstuurprogramma's                                 |  |
| 6 Behulpzame informatie vinden                               |  |
| Contact opnemen met Dell                                     |  |

# De computer instellen

1 Sluit de netadapter aan.

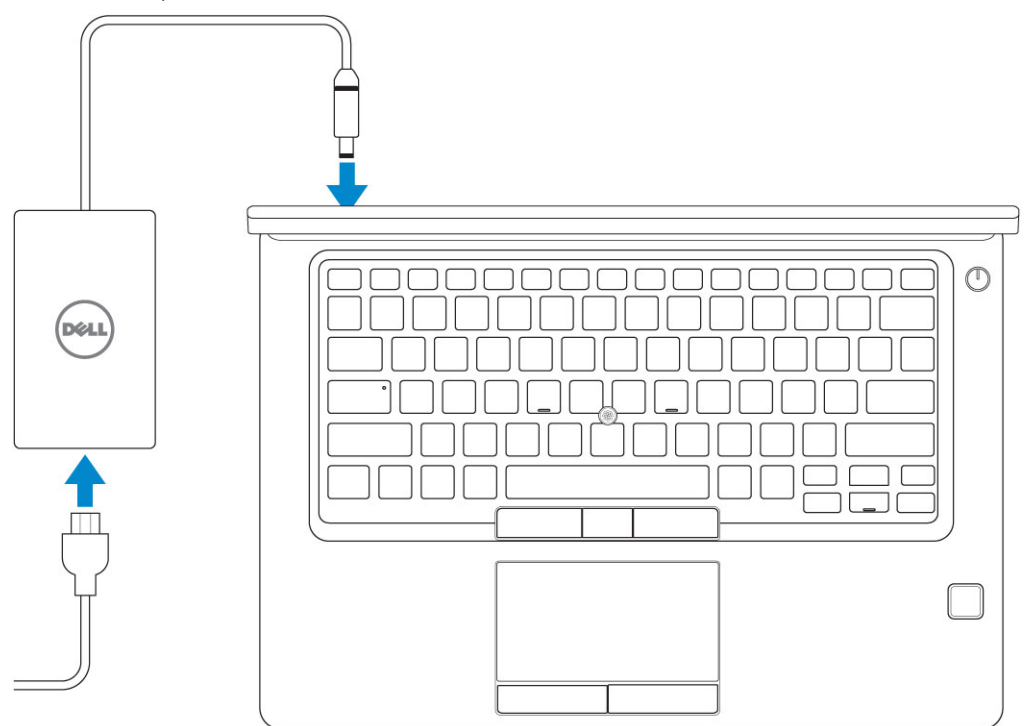

2 Druk op de aan-/uitknop.

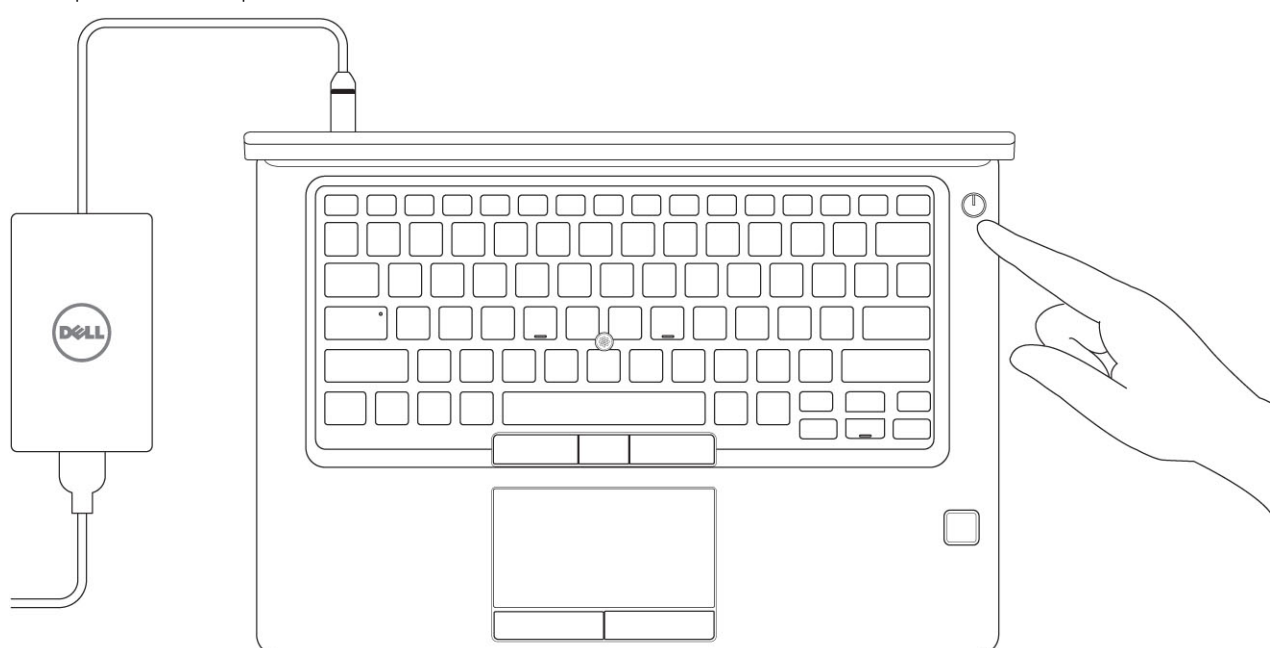

- 3 Volg de instructies op het scherm om de installatie van Windows te voltooien:
  - a Maak verbinding met een netwerk.

| Let's get connected                                            |
|----------------------------------------------------------------|
| Pick a network and go online to finish setting up this device. |
| Connections                                                    |
| PT Network<br>Connected                                        |
| Wi-Fi                                                          |
| •                                                              |
| (i,                                                            |
| ° (7, 000000                                                   |
| fit and                                                        |
| Skip this step                                                 |
| Ċ                                                              |
|                                                                |

b Meld u aan bij uw Microsoft-account of maak een nieuw account aan.

| Make it yours                                                |         |
|--------------------------------------------------------------|---------|
| Your Microsoft account opens a world of benefits. Learn more |         |
|                                                              |         |
| Email or phone                                               |         |
| Password                                                     |         |
| Forgot my password                                           |         |
| No account? Create one!                                      |         |
| Mirroroft privary statement                                  |         |
| microsoft privacy sutement                                   | Sign in |

4 Zoek naar Dell apps.

### Tabel 1. Zoek naar Dell apps

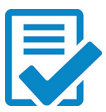

Registreer uw computer

Hulp en ondersteuning van Dell

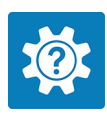

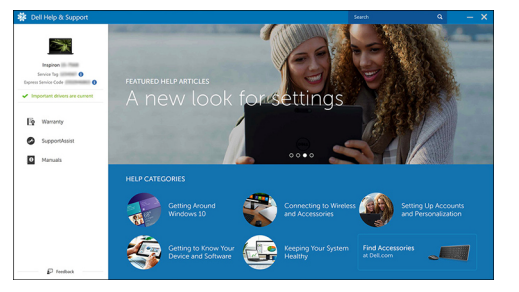

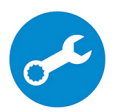

SupportAssist — Controleer en update uw computer

# Aanzicht chassis

# Vooraanzicht, geopend

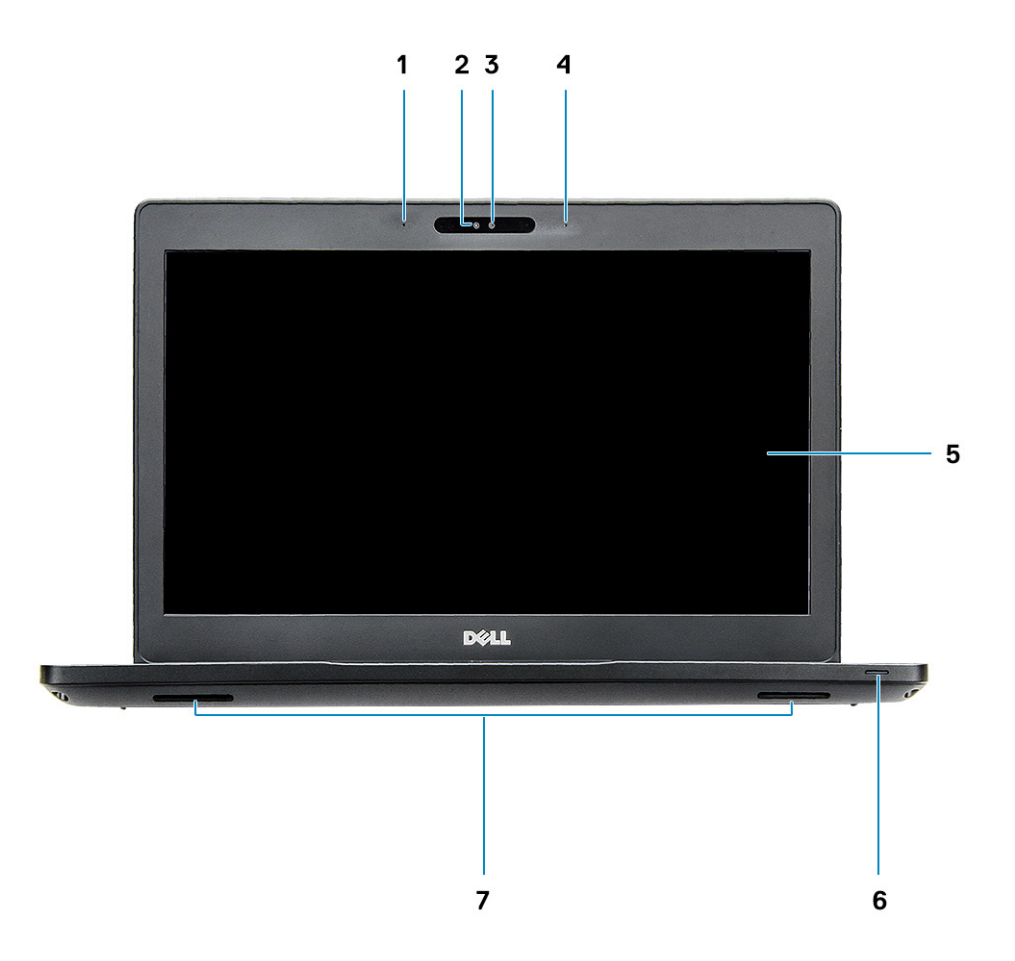

### Afbeelding 1. Vooraanzicht

- 1 Dual array-microfoon
- 2 IR-camera
- 3 RGBamera
- 4 Dual array-microfoon
- 5 Beeldscherm
- 6 Batterijoplaadstatuslampje, diagnostische LED
- 7 Luidsprekers
- () OPMERKING: Latitude 5491-, en systemen hebben een optionele IR-camera.

# Linkeraanzicht

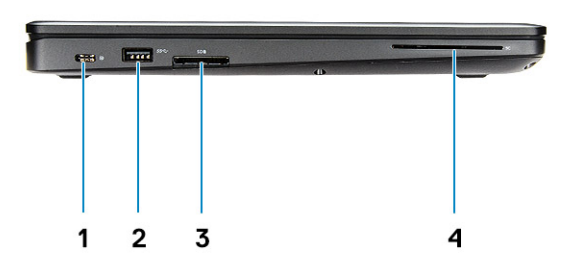

- 1 DisplayPort via USB-type C (Thunderbolt 3 optioneel)
- 3 SD-kaartleesapparaat

# Rechteraanzicht

- 2 USB 3.1 Gen 1-poort
- 4 Smartcardlezer (optioneel)

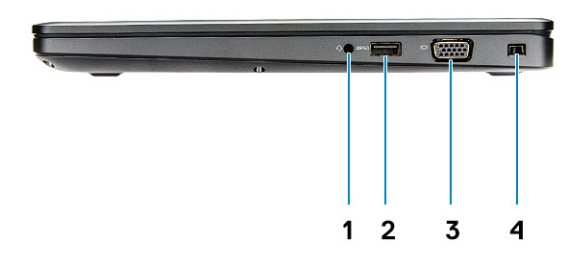

- 1 Poort voor headset/microfoon
- 3 VGA-poort

- 2 USB 3.1 Gen1-poort met PowerShare
- 4 Sleuf voor Noble wedge-slot

# Achteraanzicht

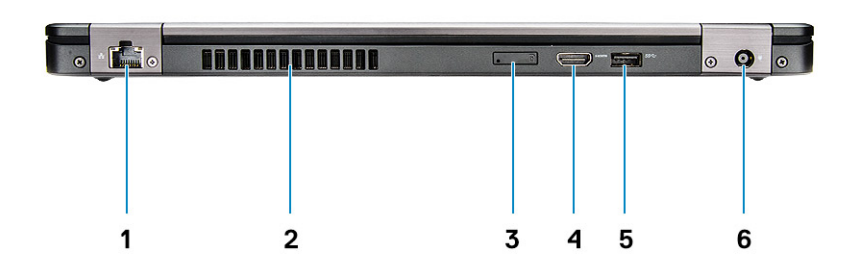

- 1 Netwerkaansluiting
- 3 Sleuf voor micro-SIM-kaart (optioneel)
- 5 USB 3.1 Gen 1-poort

- 2 Ventilatieopening
- 4 HDMI-poort
- 6 Netconnectorpoort

# Onderaanzicht

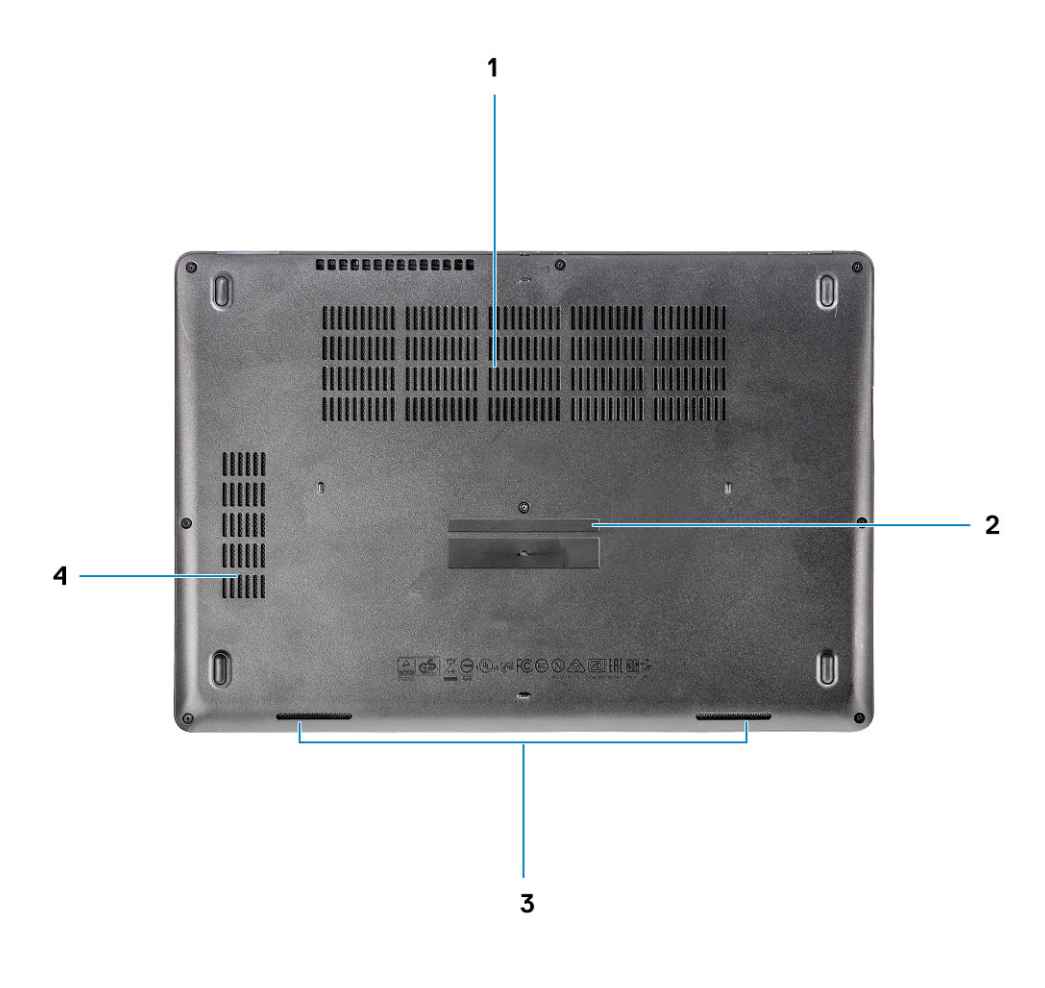

- 1 Ventilatieopeningen
- 3 Luidspreker

- 2 Servicetag
- 4 Ventilatoropening

# Aanzicht polssteun

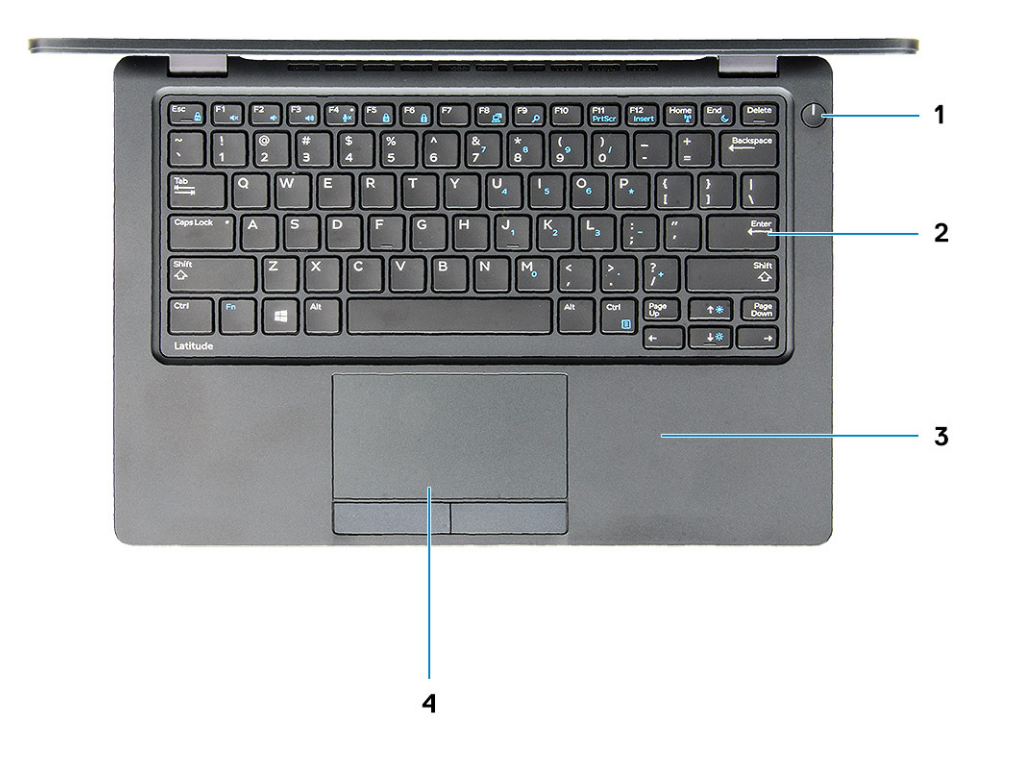

- 1 Led voor aan/uit-knop/voedingsstatus
- 3 Polssteun

- 2 Toetsenbord
- 4 Toetsenblok

# **Systeemspecificaties**

3

() OPMERKING: Aanbiedingen kunnen per regio verschillen. De volgende specificaties worden in naleving van de wet bij de computer meegeleverd. Ga voor meer informatie over de configuratie van uw computer naar Help en ondersteuning in uw Windows-besturingssysteem en selecteer de optie om informatie over uw computer te bekijken.

Onderwerpen:

- Processor
- · Systeeminformatie
- Besturingssysteem
- Geheugen
- · Poorten en connectoren
- Communicatie
- Audio
- Video
- · Opslag
- Mediakaartlezer
- Beeldscherm
- Toetsenbord
- Camera
- Toetsenblok
- Batterij
- Invoerapparaat
- Netadapter
- Afmetingen en gewicht
- Milieu

## Processor

Global Standard Products (SAP) wereldwijde norm producten vormen een deelverzameling van de relatieproducten van Dell die worden beheerd voor beschikbaarheid en gesynchroniseerd overgangen op wereldwijde basis. Ze garanderen dat hetzelfde platform wereldwijd beschikbaar is voor aankoop. Hiermee kunnen klanten het aantal beheerde configuraties op wereldwijde basis verminderen, waardoor zij hun kosten verlagen. Ze stellen bedrijven ook in staat wereldwijde IT-normen te implementeren door het wereldwijd vastleggen van specifieke productconfiguraties. De volgende GSP-processors die hieronder zijn aangegeven worden beschikbaar gesteld aan klanten van Dell.

() OPMERKING: Processornummers duiden niet op een prestatieniveau. De beschikbaarheid van de processor is onderhevig aan wijzigingen en kan variëren per regio/land.

#### Tabel 2. Specificaties processor

| Туре                                                                            | UMA grafische kaart    |
|---------------------------------------------------------------------------------|------------------------|
| Intel Core i5-8300H-processor (4 Core, 8 MB Cache, 2,3 GHz, 35<br>W cTDP)       | Intel UHD Graphics 630 |
| Intel Core i5-8400H-processor (4 Core, 8 MB Cache, 2,5 Ghz, 35<br>W cTDP, vPro) | Intel UHD Graphics 630 |

Intel Core i7-8850H-processor (6 Core, 9 MB Cache, 2,6 Ghz, 35 W Intel UHD Graphics 630 cTDP, vPro)

# Systeeminformatie

#### Tabel 3. Systeeminformatie

| Chipset               | Intel CM246-chipset |
|-----------------------|---------------------|
| DRAM-busbreedte       | 64-bits             |
| FLASH EPROM           | {SP1 256 Mbits}     |
| PCIe-bus              | 100 MHz             |
| Externe busfrequentie | {DMI 3.0-8GT/s}     |

### Besturingssysteem

#### Tabel 4. Besturingssysteem

Ondersteunde besturingssystemen

- Windows 10 Home (64-bits)
- Windows 10 Professional (64-bits)
- Ubuntu 16.04 LTS (64-bits)

# Geheugen

#### Tabel 5. Geheugenspecificaties

| Minimale geheugenconfiguratie           | 4 GB                                                                                  |
|-----------------------------------------|---------------------------------------------------------------------------------------|
| Maximale geheugenconfiguratie           | 32 GB                                                                                 |
| Aantal sleuven                          | 2 SODIMM                                                                              |
| Maximale geheugen ondersteund per sleuf | 16 GB                                                                                 |
| Geheugenopties                          | <ul> <li>4 GB - 1 x 4 GB</li> <li>8 GB - 1 x 8 GB</li> <li>8 GB - 2 x 4 GB</li> </ul> |

• 16 GB - 2 x 8 GB

|   |         | 110.00    |
|---|---------|-----------|
| • | 10 GB - | I X ID GB |

• 32 GB - 2 x 16 GB

Туре

Snelheid

DDR4 SDRAM non-ECC-geheugen

2666 MHz

### Poorten en connectoren

#### Tabel 6. Poorten en connectoren

| Geheugenkaartlezer | microSD 4.0-geheugenkaartlezer                                                           |
|--------------------|------------------------------------------------------------------------------------------|
| Smartcardlezer     | Ja (optioneel)                                                                           |
| USB                | Drie USB 3.1 Gen 1-poorten (één met PowerShare)                                          |
| Beveiliging        | Sleuf voor Noble wedge-slot                                                              |
| Dockingpoort       | DisplayPort via USB Type-C (Thunderbolt 3 optioneel)                                     |
| Audio              | <ul><li>Universele audio-aansluiting</li><li>Array-microfoons met ruisreductie</li></ul> |
| Video              | <ul> <li>HDMI 1.4 (UMA)</li> <li>Eén VGA</li> <li>HDMI 2.0 (discreet)</li> </ul>         |
| Netwerkadapter     | Eén RJ-45-connector                                                                      |
| Seriële poort      | N.v.t.                                                                                   |
| Parallelle poort   | N.v.t.                                                                                   |
| SIM-kaartlezer     | Eén sleuf voor simkaart (optioneel)                                                      |
|                    |                                                                                          |

# Communicatie

### Tabel 7. Communicatie

Netwerkadapter

Wireless (Draadloos)

Intel I219LM Gigabit (10/100/1000 Mbps) Ethernet-controller (RJ-45) met Intel Remote Wake UP, PXE en meldingen voor beheerbaarheidmogelijkheden (AMT 11/DASH 1.1)

- Wi-Fi 802.11 a,b.g,n/ac via M.2
- · MU-MIMO RX
- Bluetooth via WLAN
- Mobiel breedband LTE

# Audio

### **Tabel 8. Audiospecificaties**

| Controller                    | Realtek ALC3246-CG Controller met Waves MaxxAudio Pro                                                                                                    |
|-------------------------------|----------------------------------------------------------------------------------------------------|
| Туре                          | Meerkanaals high-definition audio                                                                                                    |
| Stereoconversie               | Digitale audio-uitgang via HDMI - max. 7.1 gecomprimeerde en niet-<br>gecomprimeerde audio                                                                                    |
| Luidsprekers                  | Twee (bidirectionele luidsprekers)                                                                                                    |
| Interne interface             | High-definition audio-codec                                                                                                    |
| Interface                     | <ul> <li>Universele audio-aansluiting</li> <li>Hoogwaardige luidsprekers</li> <li>Array-microfoons met ruisreductie</li> <li>Combinatie stereo headset / microfoon</li> </ul> |
| Interne luidsprekerversterker | 2 W (RMS) per kanaal                                                                                                    |
| Geluidsregelaars              | Sneltoetsen                                                                                                    |

# Video

#### Tabel 9. Video

| Controller                  | Туре | CPU<br>afhankelijkheid                                                                                           | Geheugentype<br>grafische kaart | Capaciteit                                             | Externe<br>beeldschermonders<br>teuning                                                                     | Maximale resolutie                                                                                                    |
|-----------------------------|------|----------------------------------------------------------------------------------------------------|---------------------------------|--------------------------------------------------------|----------------------------------------------------------------------------------------------------|----------------------------------------------------------------------------------------------------|
| Intel UHD<br>Graphics 630   | UMA  | <ul> <li>Intel® Core<br/>i5-8300H</li> <li>Intel® Core<br/>i5-8400H</li> <li>Intel® Core<br/>i7-8850H</li> </ul> | Geïntegreerd                    | Gedeeld<br>systeemgeheuge<br>n (tot maximaal<br>32 GB) | VGA<br>HDMI 1.4 (UMA)<br>HDMI 2.0 (DSC)<br>eDP (intern)<br>Via de optionele<br>Type C-poort:<br>DisplayPort | HDMI 1.4 (UMA):<br>4096x2160 @ 30 Hz<br>HDMI 2.0 (DSC):<br>4096x2160 @ 60 Hz<br>Analoog: (VGA)<br>systeem 1920x1200<br>@ 60Hz<br>Max digitaal: (DP 1.2<br>via Type C-poort)<br>4096x2304 @ 60Hz |
| NVIDIA<br>GeForce®<br>MX130 | Los  | N.v.t.                                                                                                    | GDDR5                           | 2 GB                                                   | DisplayPort<br>HDMI 2.0                                                                                     | HDMI 1.4 (UMA):<br>4096x2160 @ 30 Hz<br>HDMI 2.0 (DSC):<br>4096x2160 @ 60 Hz<br>Analoog: (VGA)                                                                                                  |

systeem 1920x1200 @ 60Hz

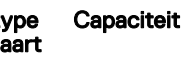

Max digitaal: (DP 1.2 via Type C-poort) 4096x2304 @ 60Hz

# Opslag

#### Tabel 10. Opslagspecificaties

Туре

| Primaire/boot-schijf                                              | Primaire interface                  | Secundaire schijf | Secundaire interface          | Beveiligingsoptie |
|-------------------------------------------------------------------|-------------------------------------|-------------------|-------------------------------|-------------------|
| SSD M.2 2280 SATA: maximaal 512 GB,                               | SATA AHCI, maximaal 6               | M.2 2230 (WWAN-   | PCle 3 x2 NVME, maximaal      | Ja                |
| OPAL SED-opties                                                   | Gbps                                | sleuf)            | 16 Gbps                       |                   |
| SSD M.2 2280 PCIe/NVMe: maximaal                                  | PCle 3 x4 NVME,                     | M.2 2230 (WWAN-   | PCle 3 x2 NVME, maximaal      | Ja                |
| 1TB, OPAL SED-opties                                              | maximaal 32 Gbps                    | sleuf)            | 16 Gbps                       |                   |
| Eén 2,5 inch HDD: maximaal 1TB,                                   | SATA AHCI, maximaal 6               | M.2 2230 (WWAN-   | PCle 3 x2 NVME, maximaal      | Ja                |
| Hybride OPAL SED-opties                                           | Gbps                                | sleuf)            | 16 Gbps                       |                   |
| SSD M.2 2230 PCle/NVMe: maximaal<br>256 GB (alleen in WWAN-sleuf) | PCle 3 x2 NVME,<br>maximaal 16 Gbps | M.2 2280 SATA     | SATA AHCI, maximaal 6<br>Gbps | NEE               |
| SSD M.2 2230 PCle/NVMe: maximaal<br>256 GB (alleen in WWAN-sleuf) | PCle 3 x2 NVME,<br>maximaal 16 Gbps | 2,5-inch HDD      | SATA AHCI, maximaal 6<br>Gbps | NEE               |

# Mediakaartlezer

#### Tabel 11. Specificaties mediakaartlezer

Туре

Ondersteunde kaarten

Eén SD 4.0-kaartsleuf

- · SD 4,0
- Memory Stick, Pro-HG, Duo en XC
- · SDHC
- · Secure Digitale Xtended Capacity (SDXC) en multimediakaart
- SD UHS-I (Ultra High Speed-I) en SD UHS-II (Ultra High Speed-II) FD/HD-modus

# Beeldscherm

| Tabel 12. Deeloschermspecificaties | <b>Tabel</b> | 12. | Beel | dsc | herms | pecifi | caties |
|------------------------------------|--------------|-----|------|-----|-------|--------|--------|
|------------------------------------|--------------|-----|------|-----|-------|--------|--------|

Туре

Hoogte (actief gebied)

- 14-inch FHD WVA (1920x1080) antireflectie (16:9) WLED-nontouchscreen
- 14-inch HD (1366 x 768) antireflectie (16:9) WLED-nontouchscreen
- 14-inch FHD WVA (1920 x 1080)(16:9) ingebouwd touchscreen met Truelife

175,28 mm (6,9 inch)

| Breedte (actief gebied)             | 309,4 mm (12,18 inch)                                                                         |
|-------------------------------------|-----------------------------------------------------------------------------------------------|
| Diagonaal                           | 355,6 mm (14,0 inch)                                                                          |
| Specificaties van het aanraakpaneel | Ondersteuning voor aanraken met tien vingers op het ingebouwde aanraakpaneel van 14 inch en . |
| Helderheid (standaard)              | 220/300 nits                                                                                  |
| Vernieuwingssnelheid                | 60 Hz                                                                                         |
| Horizontale kijkhoek (minimaal)     | +/- 40 graden (HD)                                                                            |
|                                     | +85/-85 graden (FHD)                                                                          |
| Verticale kijkhoek (minimaal)       | +10/-30 graden (HD)                                                                           |
|                                     | +85/-85 graden (FHD)                                                                          |

# Toetsenbord

### Tabel 13. Toetsenbordspecificaties

Aantal toetsen

Grootte

Toetsenbord met achtergrondverlichting

Opmaak

## Camera

### Tabel 14. Specificaties camera

Resolutie

Diagonale kijkhoek

- 82 (VS en Canada)
- 83 (Europa)
- 84 (Brazilië)
- · 86 (Japan)

### Volledige grootte

- X= 19,05 mm toetspitch
- Y= 19,05 mm toetspitch
- Ja (optioneel)

QWERTY/AZERTY/Kanji

#### Camera:

- · Stilstaand beeld: 0,92 megapixels
- Video: 1280x720 bij 30 fps

Infraroodcamera (optioneel):

- · Stilstaand beeld: 0,92 megapixels
- · Video: 1280x720 bij 30 fps
- Camera: 74 graden
- Infraroodcamera: 74 graden

# Toetsenblok

### Tabel 15. Specificaties touchpad

Resolutie

Afmetingen

Multi-touch

- Horizontaal: 1221
- Verticaal: 661
- Breedte: 101,7 mm (4,0 inch)
- Hoogte: 55,2 mm (2,17 inch)

Ondersteunt maximaal 5 vingers. Ondersteuning voor gebaren is afhankelijk van het besturingssysteem.

# Batterij

### Tabel 16. Batterijspecificaties

| Туре                                                    | <ul> <li>51 Wh, 3 cellen, li-ion polymeer, batterij geschikt voor<br/>ExpressCharge</li> <li>68 Wh, 4 cellen, li-ion polymeer, batterij geschikt voor<br/>ExpressCharge</li> <li>68 Wh, 4 cellen, li-polymeer, batterij met lange levensduur</li> </ul>                                                                                                    |
|---------------------------------------------------------|----------------------------------------------------------------------------------------------------|
| Afmeting                                                | <ol> <li>51 Wh, 3 cellen, li-ion/polymeerbatterij         <ul> <li>Lengte: 181 mm (7,126 inch)</li> <li>Breedte: 95,9 mm (3,78 inch)</li> <li>Hoogte: 7,05 mm (0,28 inch)</li> <li>Gewicht: 250 g</li> </ul> </li> <li>68 Wh, 4 cellen, li-ion/polymeer         <ul> <li>Lengte: 233 mm (9,17 inch)</li> <li>Breedte: 95,9 mm (3,78 inch)</li> <li>Hoogte: 7,05 mm (0,28 inch)</li> <li>Gewicht: 340 g</li> </ul> </li> <li>68 Wh, 4 cellen, li-polymeerbatterij         <ul> <li>Lengte: 233 mm (9,17 inch)</li> <li>Breedte: 95,9 mm (3,78 inch)</li> <li>Hoogte: 7,05 mm (0,28 inch)</li> <li>Gewicht: 340 g</li> </ul> </li> <li>68 Wh, 4 cellen, li-polymeerbatterij         <ul> <li>Lengte: 233 mm (9,17 inch)</li> <li>Breedte: 95,9 mm (3,78 inch)</li> <li>Gewicht: 340 g</li> </ul> </li> </ol> |
| Gewicht (maximaal)                                      | 0,34 kg (0,75 lbs)                                                                                                    |
| Spanning                                                | <ul> <li>51 Wh - 11,4 VDC</li> <li>68 Wh - 7,6 VDC</li> <li>68 Wh - 7,6 VDC</li> </ul>                                                                                                    |
| Levensduur                                              | 300 laadcycli (standaard) en 1000 laadcycli (lange cyclus)                                                                                                    |
| Geschatte laadtijd wanneer de computer is uitgeschakeld | 2-4 uur                                                                                                    |

| Gebruiksduur                  | ls afhankelijk van de gebruiksomstandigheden en kan onder<br>bepaalde omstandigheden aanzienlijk worden verkort.                                |
|-------------------------------|----------------------------------------------------------------------------------------------------|
| Temperatuurbereik: in bedrijf | <ul> <li>Opladen: 0 °C tot en met 50 °C (32 °F tot en met 122 °F)</li> <li>Ontladen: 0 °C tot en met 70 °C (32 °F tot en met 158 °F)</li> </ul> |
| Temperatuurbereik: opslag     | -20 °C tot 65 °C                                                                                                    |
| Knoopbatterij                 | ML1220                                                                                                    |

# Invoerapparaat

- · Single Point-toetsenbord zonder achtergrondverlichting
- · Dual Pointing-toetsenbord met achtergrondverlichting
- Microsoft Precision-touchpad

# Netadapter

#### Tabel 17. Specificaties netadapter

| Туре                                 | <ul><li>90 W adapter</li><li>130 W adapter</li></ul>                         |
|--------------------------------------|------------------------------------------------------------------------------|
| Ingangsspanning                      | 100 V wisselstroom tot 240 V wisselstroom                                    |
| Ingangsstroom (maximum)              | <ul> <li>90 W - 1,6 A</li> <li>130 W - 1,8 A</li> </ul>                      |
| Adaptergrootte                       | 7,4 mm cilindertype                                                          |
| Ingangsfrequentie                    | 50 Hz tot 60 Hz                                                              |
| Uitgangsstroom                       | <ul> <li>90 W - 4,62 A (continu)</li> <li>130 W - 6,7 A (continu)</li> </ul> |
| Nominale uitgangsspanning            | 19,5 V gelijkstroom                                                          |
| Temperatuurbereik (in bedrijf)       | -40 tot 70 °C (-40 tot 158 °F)                                               |
| Temperatuurbereik (Niet in gebruik ) | -40 tot 70 °C (-40 tot 158 °F)                                               |

# Afmetingen en gewicht

#### Tabel 18. Afmetingen en gewicht

Hoogte

Touchsysteem

- Hoogte voorzijde: 20,3 mm (0,8 inch)
- Hoogte achterzijde: 24,3 mm (0,9 inch)

Non-touchsysteem

|         | <ul> <li>Hoogte voorzijde: 20,3 mm (0,8 inch)</li> <li>Hoogte achterzijde: 24,3 mm (0,9 inch)</li> </ul> |
|---------|----------------------------------------------------------------------------------------------------|
| Breedte | 333,40 mm (13,1 inch)                                                                                    |
| Diepte  | 228,9 mm (9,0 inch)                                                                                      |
| Gewicht | Begin 1,65 kg (3,63 lbs)                                                                                 |

# Milieu

() OPMERKING: Ga voor meer informatie over Dell-milieu-aspecten naar de paragraaf milieukenmerken. Zie uw specifieke regio voor beschikbaarheid.

### Tabel 19. Milieu

| Energie-efficiënte voeding    | Intern                     |
|-------------------------------|----------------------------|
| 80 plus brons-certificering   | 155 W EPA bronze           |
| 80 plus platina-certificering | 240 W EPA platinum         |
| Customer replaceable unit     | Nee                        |
| Recycleerbare verpakking      | Optioneel, alleen in de VS |
| MultiPack verpakking          | Nee                        |

# **Opties voor System Setup**

() OPMERKING: Afhankelijk van de computer en de geïnstalleerde apparaten kunnen de onderdelen die in dit gedeelte worden vermeld wel of niet worden weergegeven.

Onderwerpen:

- Opstartvolgorde
- Navigatietoetsen
- Overzicht voor Systeeminstallatie
- Systeeminstellingen openen
- Opties voor het scherm Algemeen
- · Opties voor het scherm System Configuration (Systeemconfiguratie)
- Opties voor het scherm Video
- Opties voor het scherm Security (Beveiliging)
- · Opties voor het scherm Secure Boot (Beveiligd opstarten)
- Intel Software Guard Extensions
- · Opties voor het scherm Performance (Prestaties)
- · Opties voor het scherm Power Management (Energiebeheer)
- Opties voor het scherm POST Behavior (POST-gedrag)
- · Beheerbaarheid
- · Opties voor het scherm Virtualisatie-ondersteuning
- Opties voor draadloos scherm
- · Opties voor het scherm Maintenance (Onderhoud)

## Opstartvolgorde

Via Boot Sequence kunnen gebruikers de door System Setup gedefinieerde volgorde van het opstartapparaat omzeilen en direct op een specifiek apparaat opstarten (bijvoorbeeld een optische schijf of harde schijf). Tijdens de Power-on Self Test (POST) zodra het Dell-logo verschijnt.

- · System Setup openen door op de F2-toets te drukken;
- · het eenmalige opstartmenu openen door op de F12-toets te drukken.

In het eenmalige opstartmenu staan de apparaten waar het systeem vanaf kan opstarten en de opties voor diagnostiek. De opties van het opstartmenu zijn:

- · Verwijderbare schijf (mits beschikbaar)
- STXXXX schijf

### OPMERKING: XXX staat voor het nummer van de SATA-schijf.

- Optische schijf (mits beschikbaar)
- SATA harde schijf (indien beschikbaar)
- Diagnostiek
  - (i) OPMERKING: Na het selecteren van Diagnostics (Diagnostiek) wordt het scherm ePSA diagnostics (ePSA-diagnostiek) geopend.

In het scherm voor de opstartvolgorde wordt ook de optie weergegeven voor het openen van het scherm systeeminstallatie.

# Navigatietoetsen

OPMERKING: Voor de meeste System Setup-opties geldt dat de door u aangebrachte wijzigingen wel worden opgeslagen, maar pas worden geëffectueerd nadat het systeem opnieuw is opgestart.

| Toetsen     | Navigatie                                                                                                    |
|-------------|----------------------------------------------------------------------------------------------------|
| Pijl Omhoog | Gaat naar het vorige veld.                                                                                        |
| Pijl Omlaag | Gaat naar het volgende veld.                                                                                      |
| Enter       | Hiermee kunt u een waarde in het geselecteerde veld invullen (mits van toepassing) of de link in het veld volgen. |
| Spatiebalk  | Vergroot of verkleint een vervolgkeuzelijst (mits van toepassing).                                                |
| Tab         | Gaat naar het focusveld.                                                                                          |
|             | OPMERKING: Alleen voor de standaard grafische browser.                                                            |
| Esc         | Gaat naar de vorige pagina totdat u het hoofdscherm bekijkt. Esc te drukken in het hoofdscherm geeft een          |

melding om de niet opgeslagen wijzigingen op te slaan en het systeem opnieuw.

# **Overzicht voor Systeeminstallatie**

Met Systeeminstallatie kunt u:

- · de systeemconfiguratie wijzigen nadat u hardware in uw computer hebt toegevoegd, gewijzigd of verwijderd;
- · een gebruikersoptie instellen of wijzigen zoals het gebruikerswachtwoord;
- · de huidige hoeveelheid geheugen lezen of het geïnstalleerde type harde schijf instellen.

Voordat u Systeeminstallatie gebruikt, wordt aanbevolen dat u de scherminformatie van Systeeminstallatie noteert voor gebruik in de toekomst.

WAARSCHUWING: Wijzig de instellingen voor dit programma alleen als u een ervaren computergebruiker bent. Door bepaalde wijzigingen kan de computer niet goed werken.

# Systeeminstellingen openen

- 1 Start de computer (opnieuw) op.
- 2 Druk onmiddellijk op F2 als het witte Dell logo verschijnt. De System Setup-pagina wordt weergegeven.
  - (i) OPMERKING: als u te lang hebt gewacht, en het logo van het besturingssysteem verschijnt, wacht dan tot u het bureaublad van Windows ziet. Sluit vervolgens de computer af en probeer het opnieuw.
  - OPMERKING: Nadat het Dell logo verschijnt, kunt u kunt ook op F12 drukken en vervolgens BIOS setup selecteren.

# **Opties voor het scherm Algemeen**

Dit gedeelte bevat de belangrijkste hardwarefuncties van de computer.

### Optie Beschrijving

System Information Dit gedeelte bevat de belangrijkste hardwarefuncties van de computer.

System Information (Systeemgegevens): toont BIOS Version (BIOS-versie), Service Tag, Asset Tag, Ownership Tag (labels voor service, inventaris, eigenaarschap), Ownership Date (datum eigenaarschap), Manufacture Date (productiedatum) en Express Service Code (Express-servicecode).

| Optie                               | Beschrijving                                                                                                    |
|-------------------------------------|----------------------------------------------------------------------------------------------------|
|                                     | <ul> <li>Memory Information (Geheugengegevens): Geeft weer: Memory Installed (Geïnstalleerd geheugen), Memory<br/>Available (Beschikbaar geheugen), Memory Speed (Geheugensnelheid), Memory Channels Mode (Modus voor<br/>geheugenkanalen), Memory Technology (Geheugentechnologie), DIMM A Size (DIMM A-grootte) en DIMM B<br/>Size (DIMM B-grootte).</li> </ul>                                                                                                    |
|                                     | <ul> <li>Processor Information (Processorgegevens): toont Processor Type (Processortype), Core Count (Aantal kernen), Processor ID (Processor-id), Current Clock Speed (Huidige kloksnelheid), Minimum Clock Speed (Minimale kloksnelheid), Maximum Clock Speed (Maximale kloksnelheid), Processor L2 Cache (L2-cachegeheugen processor), Processor L3 Cache (L3-cachegeheugen processor), HT Capable (HT-capabel) en 64-Bit Technology (64-bit-technologie).</li> </ul>                                                                                            |
|                                     | <ul> <li>Device Information (Apparaatgegevens): Geeft weer: Primary Hard Drive (Primaire harde schijf), M.2 SATA2,<br/>M.2 SATA, M.2 PCIe SSD-0, LOM MAC Address (MAC-adres LOM), Video Controller (Videocontroller), Video<br/>BIOS Version (Video-BIOS-versie), Video Memory (Videogeheugen), Panel Type (Beeldschermtype), Native<br/>Resolution (Standaardresolutie), Audio Controller (Audiocontroller), Wi-Fi Device (Wifi-apparaat), WiGig Device<br/>(WiGig-apparaat), Cellular Device (Mobiel apparaat), Bluetooth Device (Bluetooth-apparaat).</li> </ul> |
| Battery Information                 | Geeft de batterijstatus weer en het type netadapter dat op de computer is aangesloten.                                                                                                    |
| Boot Sequence                       | Hiermee kunt u de volgorde instellen waarin de computer een besturingssysteem probeert te vinden.                                                                                                    |
|                                     | <ul> <li>Diskette Drive</li> <li>Interne HDD</li> <li>USB-opslagapparaat</li> <li>CD/DVD/CD-RW Drive (Cd/dvd/cd-rw-station)</li> <li>Onboard NIC (NIC op kaart)</li> </ul>                                                                                                    |
| Geavanceerde<br>opstartinstellingen | Met deze optie kunt u de verouderde optie voor ROM's laden. Standaard is de optie <b>Enable Legacy Option ROMs</b> (Verouderde optie voor ROM's inschakelen) uitgeschakeld.                                                                                                    |
| UEFI Boot Path<br>Security          | Met deze optie kunt u bepalen of het systeem de gebruiker vraagt om het beheerderswachtwoord in te voeren bij<br>het opstarten van een UEFI-opstartpad via het F12-opstartmenu.                                                                                                    |
|                                     | <ul> <li>Always, Except Internal HDD (Altijd, behalve interne HDD) (standaard ingeschakeld)</li> <li>Always (Altijd)</li> <li>Never (nooit)</li> </ul>                                                                                                    |
| Date/Time                           | Hiermee kunt u de datum en tijd wijzigen.                                                                                                    |

# Opties voor het scherm System Configuration (Systeemconfiguratie)

| Optie          | Beschrijving                                                                                                    |
|----------------|----------------------------------------------------------------------------------------------------|
| Integrated NIC | Hiermee kunt u de geïntegreerde netwerkcontroller configureren. De opties zijn:                                                                                                    |
|                | <ul> <li>Disabled (uitgeschakeld)</li> <li>Enabled (ingeschakeld)</li> <li>Enabled w/PXE (Ingeschakeld met PXE): deze optie is standaard ingeschakeld.</li> </ul>                                                          |
| SATA Operation | <ul> <li>Hiermee kunt u de interne SATA-harde-schijfcontroller configureren. De opties zijn:</li> <li>Disabled (uitgeschakeld)</li> <li>AHCI</li> <li>RAID On (RAID aan): deze optie is standaard ingeschakeld.</li> </ul> |
| Drives         | Hiermee kunt u de SATA-stations configureren. Alle stations zijn standaard ingeschakeld. De opties zijn:                                                                                                    |

| Optie                             | Beschrijving                                                                                                    |
|-----------------------------------|----------------------------------------------------------------------------------------------------|
|                                   | · SATA-0                                                                                                    |
|                                   | · SATA-2                                                                                                    |
|                                   | · SATA-4                                                                                                    |
|                                   | • M.2 PCI-e SSD-0                                                                                                    |
|                                   | • M.2 PCI-e SSD-1                                                                                                    |
| SMART Reporting                   | Dit veld bepaalt of harde-schijffouten voor ingebouwde stations worden gemeld tijdens het opstarten van het<br>systeem. Deze technologie maakt deel uit van de SMART-specificatie (Self-Monitoring Analysis and Reporting<br>Technology). Deze optie is standaard uitgeschakeld.                                                                                          |
|                                   | Enable SMART Reporting (SMART-rapportage inschakelen)                                                                                                    |
| USB Configuration                 | Dit is een optionele functie.                                                                                                    |
|                                   | Met dit veld configureert u de geïntegreerde USB-controller. Als Boot Support (Opstartondersteuning) is<br>ingeschakeld, mag het systeem vanaf elk type USB-apparaat opstarten (HDD, geheugenstick, floppy).<br>Als de USB-poort is ingeschakeld, wordt het apparaat dat op deze poort is aangesloten, ingeschakeld en<br>beschikbaar gemaakt voor het besturingssysteem. |
|                                   | Als de USB-poort is uitgeschakeld, kan het besturingssysteem geen apparaten zien die op deze poort zijn<br>aangesloten.                                                                                                    |
|                                   | De opties zijn:                                                                                                    |
|                                   | • Enable USB Boot Support (Ondersteuning voor opstarten via USB inschakelen): deze optie is standaard ingeschakeld.                                                                                                    |
|                                   | • Enable External USB Port (Externe USB-poort inschakelen): deze optie is standaard ingeschakeld.                                                                                                    |
|                                   | OPMERKING: USB-toetsenborden en -muizen werken altijd in de BIOS-setup, ongeacht deze     instellingen.                                                                                                    |
| Dell Type-C Dock<br>Configuration | De optie Always Allow Dell Docks (Dell-dockings altijd toestaan) is standaard ingeschakeld.                                                                                                    |
| USB PowerShare                    | In dit veld stelt u het gedrag van de functie USB PowerShare in. Met deze optie kunt u externe apparaten via de<br>USB Powershare-poort opladen met het batterijvermogen dat in het systeem is opgeslagen. De optie 'Enable USB<br>Power Share' (Voeding delen via USB inschakelen) is standaard niet ingeschakeld.                                                       |
| Audio                             | Enable Microphone (Microfoon incohokolon) (standoord)                                                                                                    |
|                                   | Enable Internal Speaker (Interne luidspreker inschakelen) (standaard)                                                                                                    |
| Unobtrusive Mode                  | Wanneer deze optie is ingeschakeld, worden door het indrukken van <b>Fn+F7</b> alle lampjes en geluiden van het<br>systeem uitgeschakeld. Als u de normale werking wilt hervatten, drukt u opnieuw op <b>Fn+F7</b> . Deze optie is<br>standaard uitgeschakeld.                                                                                                    |
| Miscellaneous                     | Hiermee kunt u de volgende apparaten in- of uitschakelen:                                                                                                    |
| Devices                           | • Enable Camera (Camera inschakelen): deze optie is standaard ingeschakeld.                                                                                                    |
|                                   | Enable Hard Drive Free Fall Protection (Valbescherming harde schijf inschakelen): Deze optie is standaard ingeschakeld.                                                                                                    |
|                                   | <ul> <li>Enable Secure Digital (SD) Card (SD-kaart inschakelen): deze optie is standaard ingeschakeld.</li> <li>Secure Digital (SD) Card Boot</li> </ul>                                                                                                    |
|                                   | Secure Digital (SD) Card Read-Only Mode (SD-kaart in alleen-lezen-modus)                                                                                                    |
|                                   |                                                                                                    |

# **Opties voor het scherm Video**

### Optie

LCD Brightness

Beschrijving

Hiermee kunt u de helderheid van het beeldscherm instellen afhankelijk van de voeding (On Battery (op batterij) en On AC (op netvoeding)).

() OPMERKING: De videoinstelling is alleen zichtbaar als er een videokaart in het systeem is geplaatst.

# **Opties voor het scherm Security (Beveiliging)**

| Optie                     | Beschrijving                                                                                                    |
|---------------------------|----------------------------------------------------------------------------------------------------|
| Admin Password            | Hiermee kunt u het beheerderswachtwoord (admin) instellen, wijzigen of wissen.                                                                                                    |
|                           | OPMERKING: U moet het administratorwachtwoord instellen voordat u het systeem- of<br>hardeschijfwachtwoord instelt. Wanneer u het administratorwachtwoord wist, wist u automatisch ook<br>het systeemwachtwoord.   |
|                           | OPMERKING: Wijzigingen in wachtwoorden worden onmiddellijk effectief.                                                                                                    |
|                           | Standaardinstelling: niet ingesteld                                                                                                    |
| System Password           | Hiermee kunt u het systeemwachtwoord instellen, wijzigen of wissen.                                                                                                    |
|                           | OPMERKING: Wijzigingen in wachtwoorden worden onmiddellijk effectief.                                                                                                    |
|                           | Standaardinstelling: niet ingesteld                                                                                                    |
| Internal HDD-0            | Hiermee kunt u het interne HDD-0-wachtwoord instellen, wijzigen of verwijderen.                                                                                                    |
| Password                  | OPMERKING: Wijzigingen in wachtwoorden worden onmiddellijk effectief.                                                                                                    |
|                           | Standaardinstelling: niet ingesteld                                                                                                    |
| Strong Password           | Hiermee kunt de optie forceren om altijd veilige wachtwoorden in te stellen.                                                                                                    |
|                           | Standaardinstelling: Enable Strong Password (Sterk wachtwoord inschakelen) is niet geselecteerd.                                                                                                    |
|                           | OPMERKING: Als Strong Password (Sterk wachtwoord) is ingeschakeld, moeten de adminstrator- en<br>systeemwachtwoorden minimaal één hoofdletter en één kleine letter bevatten en ten minste uit 8 tekens<br>bestaan. |
| Password<br>Configuration | Hiermee kunt u de minimum- en maximumlengte van de administrator- en systeemwachtwoorden bepalen.                                                                                                    |
| Password Bypass           | Hiermee kunt u de toestemming in- of uitschakelen voor het omzeilen van het systeem- of interne HDD-<br>wachtwoord, wanneer deze zijn ingesteld. De opties zijn:                                                   |
|                           | Disabled (uitgeschakeld)                                                                                                    |
|                           | Reboot bypass (Opnieuw opstarten omzeilen)                                                                                                    |
|                           | Standaardinstelling: Disabled (Uitgeschakeld)                                                                                                    |
| Password Change           | Hiermee kunt u de wachtwoorden voor het systeem en de harde schijf wijzigen wanneer het administratorwachtwoord is ingesteld.                                                                                      |

| Optie                            | Beschrijving                                                                                                    |
|----------------------------------|----------------------------------------------------------------------------------------------------|
|                                  | Standaardinstelling: Allow Non-Admin Password Changes (Wijzigingen op niet-beheerderswachtwoorden toestaan) is geselecteerd                                                                                                    |
| Non-Admin Setup<br>Changes       | Met deze optie bepaalt u of wijzigingen in de installatieopties zijn toegestaan wanneer er een<br>beheerderswachtwoord is ingesteld. Als deze optie is uitgeschakeld, worden de installatieopties vergrendeld door<br>het beheerderswachtwoord. De optie 'Allow Wireless Switch Changes' (Wijzigingen aan draadloze switch toestaan)<br>is standaard uitgeschakeld. |
| UEFI Capsule<br>Firmware Updates | Hiermee kunt u bepalen of op dit systeem BIOS-updates kunnen worden uitgevoerd via UEFI Capsule-<br>updatepakketten.                                                                                                    |
|                                  | <ul> <li>Enable UEFI Capsule Firmware Updates (UEFI Capsule Firmware Updates inschakelen) (standaard ingeschakeld)</li> </ul>                                                                                                    |
| TPM 2.0 Security                 | Hiermee kunt u de Trusted Platform Module (TPM) tijdens POST inschakelen. De opties zijn:                                                                                                    |
|                                  | • <b>TPM On</b> : deze optie is standaard ingeschakeld.                                                                                                    |
|                                  | Clear (Wissen)                                                                                                    |
|                                  | PPI Bypass for Enabled Commands (PPI overslaan voor ingeschakelde opdrachten)                                                                                                    |
|                                  | Attestation Enable (Attestation inschakelen) (deze optie is standaard ingeschakeld)                                                                                                    |
|                                  | • Key Storage Enable (Sleutelopslag inschakelen) (deze optie is standaard ingeschakeld)                                                                                                    |
|                                  | PPI Bypass for Disable Commands (PPI overslaan voor uitgeschakelde opdrachten)                                                                                                    |
|                                  | <ul> <li>PPI Bypass for Clear Commands (PPI Bypass voor opdrachten wissen) (Deze optie is standaard<br/>ingeschakeld)</li> </ul>                                                                                                    |
|                                  | SHA-256: deze optie is standaard ingeschakeld.                                                                                                    |
|                                  | Disabled (uitgeschakeld)                                                                                                    |
|                                  | Ingeschakeld (deze optie is standaard ingeschakeld)                                                                                                    |
|                                  | () OPMERKING: Download de TPM wrapper tool (software) om TPM1.2/2.0 te upgraden of downgraden.                                                                                                    |
| Computrace                       | Hiermee kunt u de optionele software Computrace in- en uitschakelen. De opties zijn:                                                                                                    |
|                                  | Deactivate (Deactiveren)                                                                                                    |
|                                  | • Disable (Uitschakelen)                                                                                                    |
|                                  | Activate (Activeren)                                                                                                    |
|                                  | OPMERKING: Met de opties Activate en Disable wordt de functie permanent geactiveerd of<br>uitgeschakeld en zijn er geen andere wijzigingen meer toegestaan.                                                                                                    |
| CPU XD Support                   | Hiermee kunt u de modus Execute Disable (Uitvoeren uitschakelen) van de processor inschakelen.                                                                                                    |
|                                  | Enable CPU XD Support (CPU XD-ondersteuning inschakelen) (standaard)                                                                                                    |
| OROM Keyboard<br>Access          | Hiermee kunt u een optie instellen om met behulp van de sneltoetsen Option ROM configuratieschermen te<br>openen tijdens het opstarten. De opties zijn:                                                                                                    |
|                                  | <ul> <li>Enabled (ingeschakeld)</li> <li>One Time Enable (Eenmalig inschakelen)</li> <li>Disabled (uitgeschakeld)</li> </ul>                                                                                                    |
|                                  | Standaardinstelling: Enabled (Ingeschakeld)                                                                                                    |
| Admin Setup<br>Lockout           | Hiermee kunt u voorkomen dat gebruikers de Setup openen wanneer er een administratorwachtwoord is ingesteld.<br>Standaardinstelling: Disabled (Uitgeschakeld)                                                                                                    |

| Optie                      | Beschrijving                                                                                                    |
|----------------------------|----------------------------------------------------------------------------------------------------|
| Master Password<br>Lockout | Hiermee kunt u ondersteuning voor het masterwachtwoord uitschakelen. Hardeschijfwachtwoord moet worden<br>gewist voordat de instelling kan worden gewijzigd                                                                                    |
|                            | Enable Master Password Lockout (Blokkeren masterwachtwoord inschakelen)                                                                                                    |
|                            | Standaardinstelling: Disabled (Uitgeschakeld)                                                                                                    |
| SMM Security<br>Mitigation | De optie SMM Security Mitigation is standaard niet geselecteerd                                                                                                    |
| Opties ve<br>opstarte      | o <mark>or het scherm Secure Boot (Beveiligd</mark><br>n)                                                                                                    |
| Optie                      | Beschrijving                                                                                                    |
| Secure Boot Enable         | Met deze optie kunt u de functie Secure Boot (Beveiligd opstarten) inschakelen of uitschakelen.                                                                                                    |
|                            | <ul> <li>Disabled (uitgeschakeld)</li> <li>Enabled (ingeschakeld)</li> </ul>                                                                                                    |
|                            | Standaardinstelling: Enabled (Ingeschakeld)                                                                                                    |
| Expert Key<br>Management   | Hiermee kunt u de beveiligingssleuteldatabases alleen wijzigen als het systeem in de Custom Mode (Aangepaste<br>modus) staat. De optie <b>Enable Custom Mode (Aangepaste modus inschakelen)</b> is standaard uitgeschakeld. De<br>opties zijn: |
|                            | • PK (standaard)                                                                                                    |
|                            | · KEK                                                                                                    |
|                            | · db                                                                                                    |
|                            | • dbx                                                                                                    |
|                            | Als u de <b>Custom Mode (Aangepaste modus)</b> inschakelt, verschijnen de relevante opties voor <b>PK, KEK, db en dbx</b> .<br>De opties zijn:                                                                                                 |
|                            | <ul> <li>Save to File (Opslaan naar bestand): hiermee wordt de sleutel opgeslagen in een door de gebruiker<br/>geselecteerd bestand.</li> </ul>                                                                                                |
|                            | • <b>Replace from File (Vervangen uit bestand)</b> : hiermee wordt de huidige sleutel vervangen door een sleutel uit een door de gebruiker geselecteerd bestand.                                                                               |
|                            | Append from File (Toevoegen vanuit een bestand): hiermee wordt een sleutel toegevoegd aan een huidige database uit een door de gebruiker geselecteerd bestand.                                                                                 |
|                            | Delete (Verwijderen): verwijdert de geselecteerde sleutel.                                                                                                    |
|                            | Reset All Keys (Alle sleutels resetten): reset naar de standaardinstelling.                                                                                                    |
|                            | • Delete All Keys (Alle sieutels verwijderen): hiermee verwijdert u alle sleutels.                                                                                                    |
|                            | OPMERKING: Als u de Aangepaste modus uitschakelt, worden alle wijzigingen gewist en de sleutels<br>worden hersteld naar de standaardinstellingen.                                                                                              |

# Intel Software Guard Extensions

Optie

### Beschrijving

Intel SGX Enable

In deze velden geeft u een beveiligde omgeving op voor het uitvoeren van codes/opslaan van gevoelige gegevens in de context van het hoofdbesturingssysteem. De opties zijn:

| Optie                  | <ul> <li>Beschrijving</li> <li>Disabled (uitgeschakeld)</li> <li>Enabled (ingeschakeld)</li> <li>Door software gestuurd (standaard)</li> </ul> |
|------------------------|----------------------------------------------------------------------------------------------------|
| Enclave Memory<br>Size | Met deze optie stelt u SGX Enclave Reserve Memory Size (Geheugengrootte reserveren voor Intel SGX-enclave)<br>in. De opties zijn:              |
|                        | <ul> <li>32 MB</li> <li>64 MB</li> </ul>                                                                                                    |

· 128 MB

# **Opties voor het scherm Performance (Prestaties)**

| Optie              | Beschrijving                                                                                                    |  |  |
|--------------------|----------------------------------------------------------------------------------------------------|--|--|
| Multi Core Support | Dit veld specificeert of één of alle kernen zijn ingeschakeld. Bij meerdere kernen zullen de prestaties van bepaalde programma's toenemen. |  |  |
|                    | <ul> <li>Alles: deze optie is standaard geselecteerd.</li> <li>1</li> <li>2</li> <li>3</li> </ul>                                          |  |  |
| Intel SpeedStep    | Hiermee kunt u de functie Intel SpeedStep in- of uitschakelen.                                                                             |  |  |
|                    | Hiermee wordt Intel SpeedStep ingeschakeld.                                                                                                |  |  |
|                    | Standaardinstelling: de optie is ingeschakeld.                                                                                             |  |  |
| C-States Control   | Hiermee kunt u de aanvullende slaapstanden van de processor in- of uitschakelen.                                                           |  |  |
|                    | C States (C-standen)                                                                                                    |  |  |
|                    | Standaardinstelling: de optie is ingeschakeld.                                                                                             |  |  |
| Intel TurboBoost   | Hiermee kunt u de Intel TurboBoost-modus van de processor in- of uitschakelen.                                                             |  |  |
|                    | Hiermee wordt Intel TurboBoost ingeschakeld                                                                                                |  |  |
|                    | Standaardinstelling: de optie is ingeschakeld.                                                                                             |  |  |
| Hyper-Thread       | Hiermee kunt u HyperThreading in de processor in- of uitschakelen.                                                                         |  |  |
| Control            | Disabled (uitgeschakeld)                                                                                                    |  |  |
|                    | Enabled (ingeschakeld)                                                                                                    |  |  |
|                    | Standaardinstelling: Enabled (Ingeschakeld)                                                                                                |  |  |

# Opties voor het scherm Power Management (Energiebeheer)

| Optie                                  | Beschrijving                                                                                                    |  |
|----------------------------------------|----------------------------------------------------------------------------------------------------|--|
| AC Behavior                            | Hiermee kunt u bepalen of de computer automatisch inschakelt wanneer een netvoeding wordt aangesloten.                                                                                                    |  |
|                                        | Standaardinstelling: Wake on AC (Inschakelen bij netvoeding) is niet geselecteerd.                                                                                                    |  |
| Enable Intel Speed<br>Shift Technology | De optie Enable Intel Speed Shift Technology (Intel snelheidswisselingtechnologie inschakelen) is standaard ingeschakeld.                                                                                                    |  |
| Auto On Time                           | Hiermee kunt u de tijd instellen waarop de computer automatisch moet worden ingeschakeld. De opties zijn:                                                                                                    |  |
|                                        | <ul> <li>Disabled (uitgeschakeld)</li> <li>Every Day (Elke dag)</li> <li>Weekdays (Op werkdagen)</li> <li>Select Days (Dagen selecteren)</li> <li>Standaardinstelling: Disabled (Uitgeschakeld)</li> </ul>                                           |  |
| USB Wake Support                       | Hiermee kunt USB-apparaten inschakelen zodat het systeem in de stand-bymodus weer wordt ingeschakeld.                                                                                                    |  |
|                                        | OPMERKING: Deze functie werkt alleen als de netadapter is aangesloten. Als u de voedingsdapter<br>verwijdert voordat de computer in de wachtstand staat, wordt de stroomtoevoer naar alle USB-poorten<br>onderbroken om batterijvoeding te besparen. |  |
|                                        | Enable USB Wake Support (Uit stand-by door USB inschakelen)                                                                                                    |  |
|                                        | • Wake on Dell USB-C Dock (Dell USB-C-docking met ontwaakfunctie): deze optie is standaard ingeschakeld.                                                                                                    |  |
| Wireless Radio<br>Control              | Hiermee kunt de functie in- of uitschakelen om automatisch te schakelen tussen bekabelde of draadloze netwerken<br>zonder afhankelijk te zijn van de fysieke verbinding.                                                                             |  |
|                                        | Control WLAN Radio (Bediening WLAN-radio)                                                                                                    |  |
|                                        | Control WWAN Radio (Bediening WWAN-radio)                                                                                                    |  |
|                                        | Standaardinstelling: de opties zijn uitgeschakeld.                                                                                                    |  |
| Wake on LAN/<br>WLAN                   | Hiermee kunt u de functie in- of uitschakelen waardoor de computer wordt ingeschakeld vanuit de Uit-stand bij<br>ontvangst van een LAN-signaal.                                                                                                    |  |
|                                        | <ul> <li>Disabled (uitgeschakeld)</li> <li>LAN Only (Alleen LAN)</li> <li>WLAN Only (Alleen WLAN)</li> <li>LAN or WLAN (LAN of WLAN)</li> </ul>                                                                                                    |  |
|                                        | Standaardinstelling: Disabled (Uitgeschakeld)                                                                                                    |  |
| Block Sleep                            | Met deze optie kunt u blokkeren dat de computer in slaapstand gaat (S3-stand) in het besturingssysteem.<br>Block Sleep (S3 state)                                                                                                    |  |
|                                        | Standaardinstelling: deze optie is uitgeschakeld.                                                                                                    |  |
| Peak Shift                             | Met deze optie kunt u het stroomverbruik tijdens piektijden minimaliseren. Als deze optie is ingeschakeld, werkt uw systeem alleen op batterijvoeding, zelfs als de voedingsadapter is aangesloten.                                                  |  |

| Optie                                       | Beschrijving                                                                                                    |  |
|---------------------------------------------|----------------------------------------------------------------------------------------------------|--|
| Advanced Battery<br>Charge<br>Configuration | Met deze optie kunt u de batterijstatus maximaliseren. Als u deze optie inschakelt, gebruikt uw systeem het<br>standaardoplaadalgoritme en andere technieken om tijdens inactieve uren de batterijstatus te verbeteren.<br>Disabled (uitgeschakeld)<br>Standaardinstelling: Disabled (Uitgeschakeld)                                                                                                    |  |
| Primary Battery<br>Charge<br>Configuration  | <ul> <li>In dit veld kunt u de oplaadmodus voor de batterij selecteren. De opties zijn:</li> <li>Adaptive (Adaptief) (standaard)</li> <li>Standard (Standaard) - hiermee wordt uw batterij opgeladen op een standaardsnelheid.</li> <li>ExpressCharge — De batterij laadt gedurende een kortere periode op met behulp van de snelle oplaadtechnologie van Dell. Deze optie is standaard ingeschakeld.</li> <li>Primarily AC use (Hoofdgebruik van wisselstroom)</li> <li>Aangepast</li> </ul> Als Custom Charge (Aangepast opladen) is geselecteerd, kunt u ook Custom Charge Start (Start aangepast opladen) en Custom Charge Stop (Stop aangepast opladen) opgeven. OPMERKING: Niet alle oplaadmodi zijn beschikbaar voor alle typen batterijen. Als u deze optie wilt inschakelen, moet u de optie Advanced Battery Charge Configuration (Geavanceerde oplaadconfiguratie van batterij) uitschakelen |  |
| Voedingsconnector<br>type-C                 | Met deze optie kunt u de maximale hoeveelheid stroom instellen die kan worden verkregen via de type-C-<br>connector.                                                                                                    |  |

- 7,5 watt (standaard)
- 15 Watt

# Opties voor het scherm POST Behavior (POSTgedrag)

| Optie                | Beschrijving                                                                                                    |
|----------------------|----------------------------------------------------------------------------------------------------|
| Adapter Warnings     | Hiermee kunt u de waarschuwingsberichten van de System Setup (BIOS) in- of uitschakelen wanneer u bepaalde stroomadapters gebruikt.         |
|                      | Standaardinstelling: Enable Adapter Warnings (Adapterwaarschuwingen inschakelen)                                                            |
| Keypad<br>(Embedded) | Hiermee kunt u een of twee methoden kiezen om het toetsenblok in te schakelen dat in het interne toetsenbord is<br>opgenomen.               |
|                      | <ul> <li>Fn Key Only (Alleen Fn-toets): Deze optie is standaard ingeschakeld.</li> <li>By Numlock</li> </ul>                                |
|                      | () OPMERKING: Wanneer Setup wordt uitgevoerd, heeft deze optie geen effect. Setup werkt alleen in de<br>Fn Key Only-modus.                  |
| Mouse/Touchpad       | <ul> <li>Serial Mouse (Seriële muis)</li> <li>PS2 Mouse (PS2-muis)</li> <li>Touchpad/PS-2 Mouse (Touchpad/PS-2-muis) (standaard)</li> </ul> |
| Numlock Enable       | Hiermee kunt u de NumLock-optie inschakelen wanneer de computer wordt opgestart.                                                            |

| Optie                       | Beschrijving<br>Enable Numlock (NumLock inschakelen). Deze optie is standaard ingeschakeld.                                                                                                    |  |
|-----------------------------|----------------------------------------------------------------------------------------------------|--|
| Fn Lock Options             | Hiermee kunt u met de sneltoetscombinatie Fn + Esc de primaire functie van F1–F12 wisselen tussen de standaard<br>en secundaire functies. Als u deze optie uitschakelt, kunt u de primaire functie van deze toetsen niet dynamisch<br>wisselen. De beschikbare opties zijn:                                                                                                    |  |
|                             | <ul> <li>Fn Lock. Deze optie is standaard geactiveerd.</li> <li>Lock Mode Disable/Standard (vergrendelingsmodus uitschakelen/standaard)</li> <li>Lock Mode Enable/Secondary (Vergrendelingsmodus inschakelen/secundair)</li> </ul>                                                                                                    |  |
| Fastboot                    | <ul> <li>Hiermee kunt u het opstarten versnellen door enkele compatibiliteitsstappen over te slaan. De opties zijn:</li> <li>Minimal (Minimaal)</li> <li>Thorough (Grondig) (standaard)</li> <li>Auto (Automatisch)</li> </ul>                                                                                                    |  |
| Extended BIOS<br>POST Time  | <ul> <li>Hiermee kunt u extra vertraging voor het opstarten instellen. De opties zijn:</li> <li><b>0 seconds</b> (0 seconde). Deze optie is standaard ingeschakeld.</li> <li>5 seconds (5 seconden)</li> <li>10 seconds (10 seconden)</li> </ul>                                                                                                    |  |
| Logo op volledig<br>scherm  | <ul><li>Deze optie geeft het volledige logo weer op het scherm als uw afbeelding overeenkomt met de schermresolutie</li><li>Enable Full Screen Logo (Logo op volledig scherm inschakelen)</li></ul>                                                                                                    |  |
| Waarschuwingen en<br>fouten | <ul> <li>Deze optie zorgt ervoor dat het opstartproces alleen wordt gepauzeerd indien er waarschuwingen of fouten worden aangetroffen.</li> <li>Prompt on Warnings and Errors (Prompt bij waarschuwingen en fouten) (deze optie is standaard ingeschakeld).</li> <li>Ga verder bij waarschuwingen</li> <li>Doorgaan ondanks waarschuwingen en fouten</li> <li>OPMERKING: Een fout die als kritiek wordt gezien voor de bewerking van de systeemhardware zal het systeem altijd stoppen.</li> </ul> |  |

# Beheerbaarheid

| Optie         | Beschrijving                                                                                |  |
|---------------|---------------------------------------------------------------------------------------------|--|
| USB Provision | De optie Enable USB Provision (USB-voorziening inschakelen) is standaard niet geselecteerd. |  |
| MEBx Hotkey   | De optie <b>Enable MEBx Hotkey</b> (MEBx-sneltoets inschakelen) is standaard geselecteerd.  |  |

# **Opties voor het scherm Virtualisatie-ondersteuning**

 Optie
 Beschrijving

 Virtualization
 Hiermee kunt u Intel virtualisatietechnologie in- of uitschakelen.

 Enable Intel Virtualization Technology (Intel-virtualisatietechnologie inschakelen): deze optie is standaard ingeschakeld.

| Optie             | Beschrijving                                                                                                    |
|-------------------|----------------------------------------------------------------------------------------------------|
| VT for Direct I/O | Hiermee schakelt u Virtual Machine Monitor (VMM) in of uit voor het gebruik van de extra hardware-<br>mogelijkheden van de Intel® Virtualisatietechologie voor directe I/O.                                                                                                    |
|                   | Enable VT for Direct I/O (VT voor directe I/O inschakelen): deze optie is standaard ingeschakeld.                                                                                                    |
| Trusted Execution | Deze optie geeft aan of een Measured Virtual Machine Monitor (Gemeten virtuele machinemonitor, MVMM) de extra hardwareopties kan gebruiken die worden geboden door de Trusted Execution-technologie van Intel. De TPM-virtualisatietechnologie en de virtualisatietechnologie voor Direct I/O moet voor deze functie worden ingeschakeld. |
|                   | Trusted Execution: deze optie is standaard uitgeschakeld.                                                                                                    |

# **Opties voor draadloos scherm**

### Beschrijving

Wireless Switch

Optie

Hiermee kunt u de draadloze apparaten instellen die kunnen worden beheerd door de draadloze switch. De opties zijn:

- · WWAN
- · GPS (op WWAN-module)
- WLAN
- Bluetooth

Alle opties zijn standaard ingeschakeld.

# () OPMERKING: Het inschakelen of uitschakelen van WLAN en WiGig is gekoppeld en kan niet afzonderlijk worden in- of uitgeschakeld.

Wireless Device Enable Hiermee kunt u de interne draadloze apparaten in- of uitschakelen:

- · WWAN/GPS
- · WLAN
- · Bluetooth

Alle opties zijn standaard ingeschakeld.

# **Opties voor het scherm Maintenance (Onderhoud)**

| Optie          | Beschrijving                                                                                                    |  |
|----------------|----------------------------------------------------------------------------------------------------|--|
| Service Tag    | Hier wordt het servicelabel van uw computer weergegeven.                                                                                                    |  |
| Asset Tag      | Hier kunt u een inventaristag voor de computer maken als er nog geen inventaristag is ingesteld. Deze optie is niet<br>standaard ingeschakeld.                      |  |
| BIOS Downgrade | <ul><li>Dit veld beheert het terugzetten van de systeemfirmware naar vorige revisies.</li><li>Hiermee kunt u het BIOS downgraden (standaard ingeschakeld)</li></ul> |  |
| Data Wipe      | Met dit veld kunnen gebruikers veilig gegevens wissen van alle interne opslagapparaten. Hier volgt een lijst met<br>apparaten waarbij dit het geval is:             |  |
|                | Interne SATA HDD/SSD     Interne M.2 SATA-SDD                                                                                                    |  |

### Optie Beschrijving

- Interne M.2 PCIe SSD
- Internal eMMC (Interne eMMC)
- **BIOS Recovery** Met deze optie kunt u bepaalde beschadigde BIOS-condities herstellen vanaf een herstelbestand op de primaire harde schijf of een extern USB-stick van de gebruiker.
  - BIOS Recovery from Hard Drive (BIOS herstellen vanaf harde schijf) (standaard ingeschakeld)
  - · BIOS auto-herstel

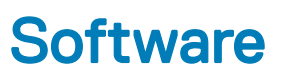

In dit hoofdstuk worden de ondersteunde besturingssystemen aangegeven, samen met instructies voor het installeren van de stuurprogramma's.

Onderwerpen:

- Besturingssysteemconfiguraties
- · De versie van het Windows 10-besturingssysteem identificeren
- stuurprogramma's downloaden

Tabel 20 Recturingsevetomen

### Besturingssysteemconfiguraties

In dit onderwerp wordt het door uw systeem ondersteunde besturingssysteem behandeld.

| Taber 20. Desturningssystemen |                                    |
|-------------------------------|------------------------------------|
| Microsoft Windows             | Microsoft® Windows 10 Pro 64-bits  |
|                               | Microsoft® Windows 10 Home 64-bits |
| Overige                       | Ubuntu 16.04 LTS 64-bits           |

De versie van het Windows 10-besturingssysteem identificeren

Open een dialoogvenster Uitvoeren met de sneltoets Windows-toets + R. Als het venster wordt weergegeven, voert u winver in (dit staat voor Windows-versie).

#### Tabel 21. De versie van het Windows 10-besturingssysteem identificeren

| Besturingssysteemversie | Codenaam    | Versie | Nieuwste build |
|-------------------------|-------------|--------|----------------|
| Windows 10              | Threshold 1 | 1507   | 10240          |
| Windows 10              | Threshold 2 | 1511   | 10586          |
| Windows 10              | Redstone 1  | 1607   | 14393          |
| Windows 10              | Redstone 2  | 1703   | 15063          |
| Windows 10              | Redstone 3  | 1709   | 16299          |
| Windows 10              | Redstone 4  | 1803   | 17134          |

# stuurprogramma's downloaden

- 1 Schakel uw notebook in.
- 2 Ga naar Dell.com/support.
- 3 Klik op **Product Support (Productondersteuning)**, voer de servicetag van uw notebook in en klik op **Submit (Verzenden)**.

# () OPMERKING: Als u niet beschikt over de servicetag, gebruikt u de functie automatisch detecteren of handmatig bladeren voor uw notebook.

- 4 Klik op Drivers and Downloads (Drivers en downloads).
- 5 Selecteer het besturingssysteem dat op uw notebook is geïnstalleerd.
- 6 Blader naar beneden op de pagina en selecteer het stuurprogramma dat u wilt installeren.
- 7 Klik op Download File (Bestand downloaden) om het stuurprogramma voor uw notebook te downloaden.
- 8 Ga na het downloaden naar de map waar u het bestand met het stuurprogramma heeft opgeslagen.
- 9 Dubbelklik op het pictogram van het bestand met het stuurprogramma en volg de instructies op het scherm.

### Stuurprogramma voor chipset

Het chipsetstuurprogramma helpt het systeem de componenten te identificeren en de vereiste stuurprogramma's juist te installeren. Controleer of de chipset op het systeem is geïnstalleerd door de onderstaande controllers na te lopen. Veel van de gangbare apparaten zijn zichtbaar onder Andere toestellen als er geen stuurprogramma's zijn geïnstalleerd. De onbekende apparaten verdwijnen zodra u het chipsetstuurprogramma installeert.

Zorg ervoor dat u de volgende stuurprogramma's installeert. Sommige daarvan kunnen standaard zijn geïnstalleerd.

- Intel HID Event Filter-stuurprogramma
- · Intel Dynamic Platform- en Thermal Framework-stuurprogramma
- Intel serial IO-stuurprogramma
- · Management Engine
- · Realtek PCI-E-geheugenkaart

### Seriële ATA-stuurprogramma's

Installeer het nieuwste Intel Rapid Storage-stuurprogramma voor de beste prestaties. Het gebruik van de standaard Windowsopslagstuurprogramma's wordt niet aanbevolen. Controleer of de standaard seriële ATA-stuurprogramma's op de computer zijn geïnstalleerd.

#### Storage controllers

- 🖢 Intel(R) Chipset SATA/PCIe RST Premium Controller
- 塗 Microsoft Storage Spaces Controller

### Grafische controller-stuurprogramma

Controleer of het grafische controller-stuurprogramma reeds op de computer is geïnstalleerd.

#### Tabel 22. Grafische controller-stuurprogramma

Voor de installatie

Na de installatie

✓ □ Display adapters

Microsoft Basic Display Adapter

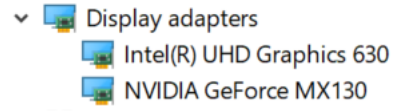

### USB-stuurprogramma's

Controleer of de USB-stuurprogramma's reeds op de computer zijn geïnstalleerd.

- Universal Serial Bus controllers
  - Intel(R) USB 3.1 eXtensible Host Controller 1.10 (Microsoft)
  - UCSI USB Connector Manager
  - USB Composite Device
  - USB Composite Device
  - USB Root Hub (USB 3.0)

### Stuurprogramma voor seriële IO

Controleer of de stuurprogramma's voor Touchpad, IR-camera en toetsenbord zijn geïnstalleerd.

- ✓ ₩ Human Interface Devices
  - Converted Portable Device Control device
  - 嗣 Dell Touchpad
  - 🛺 HID-compliant consumer control device
  - HID-compliant system controller
  - 嗣 HID-compliant touch pad
  - 🛺 HID-compliant touch screen
  - 🛺 HID-compliant vendor-defined device
  - 🛺 HID-compliant vendor-defined device
  - 🛺 HID-compliant wireless radio controls
  - 🛺 I2C HID Device
  - 🛺 Intel(R) HID Event Filter
  - Microsoft Input Configuration Device
  - 🛺 Portable Device Control device
  - 🛺 USB Input Device

- Keyboards
   HID Keyboard Device
   HID Keyboard Device
  - Standard PS/2 Keyboard

Afbeelding 2. Stuurprogramma voor seriële IO

### Beveiligingsstuurprogramma's

Dit gedeelte vermeldt de beveiligingsapparaten in Apparaatbeheer.

### Beveiligingsapparaatstuurprogramma's

Controleer of de beveiligingsapparaatstuurprogramma's op de computer zijn geïnstalleerd.

Security devices
 Trusted Platform Module 2.0

### Vingerafdruksensorstuurprogramma's

Controleer of de vingerafdruksensorstuurprogramma's op de computer zijn geïnstalleerd.

ControlVault Device
 Dell ControlVault w/o Fingerprint Sensor

6

# **Contact opnemen met Dell**

### () OPMERKING: Als u geen actieve internetverbinding hebt, kunt u contactgegevens ook vinden op uw factuur, pakbon, rekening of productcatalogus van Dell.

Dell biedt diverse online en telefonische ondersteunings- en servicemogelijkheden. De beschikbaarheid hiervan verschilt per land en product. Sommige services zijn mogelijk niet in uw regio beschikbaar. U neemt als volgt contact op met Dell voor zaken op het gebied van verkoop, ondersteuning of klantenservice:

- 1 Ga naar **Dell.com/support**.
- 2 Selecteer uw ondersteuningscategorie.
- 3 Zoek naar uw land of regio in het vervolgkeuzemenu Choose a Country/Region (Kies een land/regio) onderaan de pagina.
- 4 Selecteer de juiste service- of ondersteuningslink op basis van uw probleem.